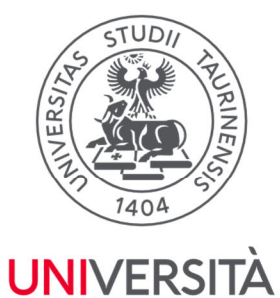

**DI TORINO** 

Direzione Sistemi Informativi, Portale, E-learning

## GUIDA ALLA REGISTRAZIONE E ALL'ACCREDITAMENTO AL PORTALE DI ATENEO UNITO.IT

#### 1. Registrazione al portale

Al fine di registrare la propria impresa sul portale d'Ateneo è necessario che, precedentemente, un suo rappresentante si sia registrato come persona fisica. Per effettuare la registrazione di una persona fisica al portale di Ateneo è necessario possedere un indirizzo e-mail attivo e regolarmente funzionante.

Per la registrazione occorre collegarsi all'indirizzo https://registrazione.unito.it/impresa ed inserire i dati richiesti, seguendo le indicazioni riportate.

Durante l'inserimento dei dati, viene chiesto di scegliere una password e di confermarla. La password scelta deve essere conservata perché serve per accedere al portale una volta completata la procedura di registrazione.

|                      | Registrazione impresa                                                                                                    |   |
|----------------------|----------------------------------------------------------------------------------------------------|---|
| Nome*                |                                                                                                    |   |
| Cognome*             |                                                                                                    | _ |
| Cittadinanza'        |                                                                                                    |   |
| Codice Fiscale       |                                                                                                    |   |
| Sesso*               | O Maschio O Femmina                                                                                                    |   |
| Data di nascita      | t                                                                                                    | • |
| Nazione di nascita   |                                                                                                    | _ |
| Provincia di nascita |                                                                                                    |   |
| Comune di nascita    |                                                                                                    |   |
| Email*               |                                                                                                    |   |
| Cellulare            |                                                                                                    |   |
|                      | Specificare il numero compreso di prefisso internazionale (es. +391234567890)                                                                                                    | _ |
|                      | L'informativa è disponibile alla pagina https://www.unito.it/privacy/informative-sul-<br>trattamento-dei-dati-personali                                                                |   |
| Informativa privacy" | Ai sensi dell'art. 8 del Regolamento generale sulla protezione dei dati "Regolamento UE<br>679/2016", la registrazione al Portale è consentita ai soggetti con età non inferiore ai 14 | ٣ |
|                      | Ho preso visione dell'informativa sulla privacy                                                                                                    | _ |
|                      |                                                                                                    |   |
|                      | Invia                                                                                                    |   |

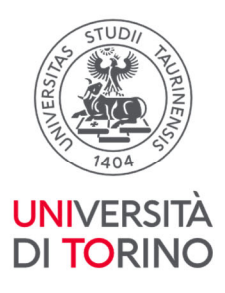

Al termine dell'inserimento dei dati, il sistema in automatico invia una prima e-mail con la richiesta di conferma della registrazione: la conferma dovrà avvenire entro 24 ore dalla ricezione della e-mail, cliccando sul link riportato. In caso di mancata conferma entro i termini previsti occorre eseguire una nuova operazione di registrazione.

| Portale Università di Torino: conferma la tua email                                                                                       |                                     |
|----------------------------------------------------------------------------------------------------|-------------------------------------|
| <no-reply@unito.it><br/>A:</no-reply@unito.it>                                                                                            | dic 2024 alle 17:10                 |
| Gentile<br>clicca su questo link per confermare la tua registrazione:<br>verifica email                                                   |                                     |
| Hai 24 ore per confermare la tua registrazione.                                                                                           |                                     |
| In seguito alla conferma, riceverai una ulteriore mail nella quale ti verrà comunicata la username p<br>online dell'Università di Torino. | er accedere al Portale e ai servizi |
| Cordiali saluti.<br>Università di Torino                                                                                                  |                                     |
|                                                                                                    |                                     |
|                                                                                                    |                                     |

Confermata la registrazione, il sistema in automatico invia una seconda e-mail contenente la username assegnata all'utente.

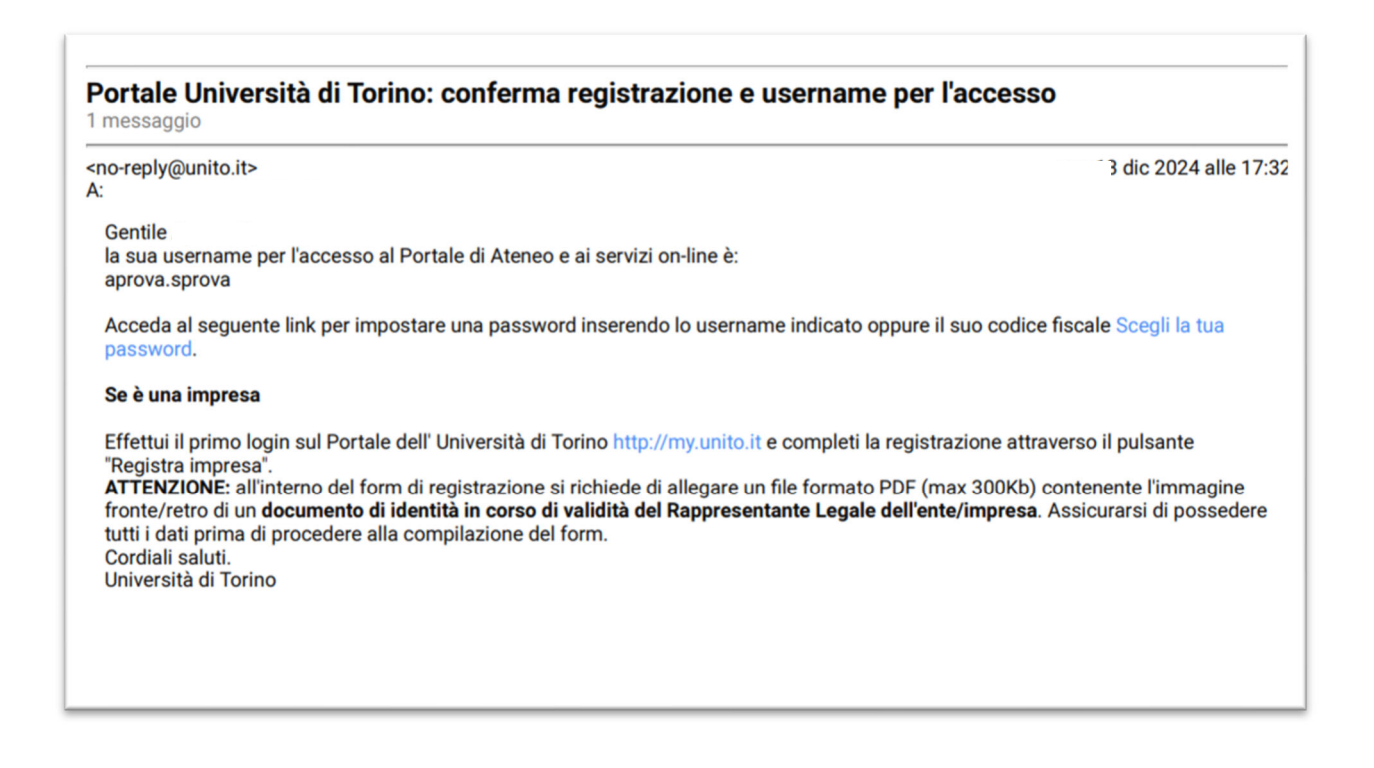

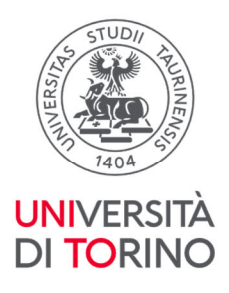

Con la username ottenuta e la password scelta in seguito alla registrazione, l'utente può accedere al portale di Ateneo, selezionando la voce "Login-MyUniTo" che si trova nella home page o cliccando direttamente sul collegamento <u>http://www.unito.it/login.</u>

#### 2. Richiesta registrazione Impresa

Una volta autenticati al Portale, dalla pagina MyUnito, è necessario associare l'impresa ad una persona fisica già registrata al portale, cliccando su "Registra Impresa".

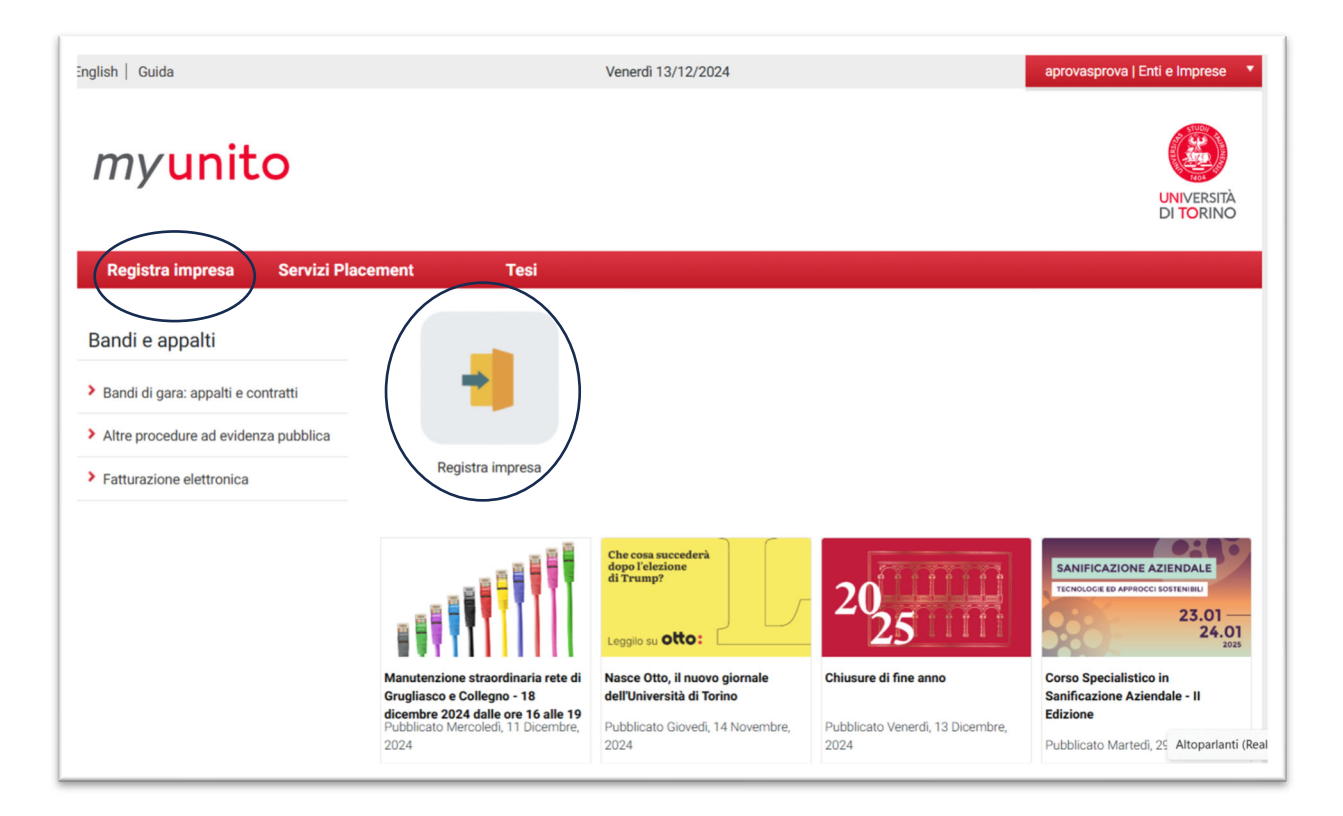

E poi, nella pagina seguente, sul tasto "Registra impresa".

| myunito                                                  |                                         |                |       |                |         |
|----------------------------------------------------------|-----------------------------------------|----------------|-------|----------------|---------|
| Accedi al modulo online per registra<br>Registra Impresa | are un'impresa al portale dell'Universi | tà di Torino   |       |                | English |
| Imprese precedenteme                                     | nte registrate                          |                |       |                |         |
| Data inserimento                                         | Ragione sociale                         | Rappresentante | STATO | Data revisione |         |

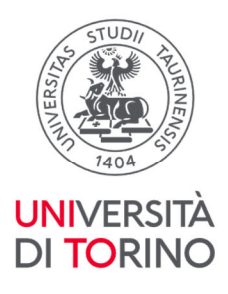

A questo punto si potrà procedere alla compilazione dei campi richiesti (i campi con asterisco sono obbligatori). All'interno del form di registrazione viene richiesto di allegare un file contenente l'immagine di un documento del Rappresentante Legale. Assicurarsi di possedere tutti i dati prima di procedere alla compilazione del form.

Le imprese straniere che intendono accreditarsi al portale, ma che non hanno la possibilità di allegare il documento del loro rappresentante legale, nel momento in cui compileranno il form di registrazione, inseriranno i dati del rappresentante legale e avranno la possibilità di inserire come documento una copia del documento di identità della persona della società delegata a operare con l'Università.

| gare nappresentance            |                                  |  |
|--------------------------------|----------------------------------|--|
| Sono lo                        | 0                                |  |
| Nome *                         |                                  |  |
| Cognome *                      |                                  |  |
| Codice fiscale                 |                                  |  |
| Data di nascita (gg/mm/aaaa) * |                                  |  |
| Nazione*                       | 1913                             |  |
|                                |                                  |  |
| Provincia - Comune             |                                  |  |
| Documento d'identità*          | Scepi fie I asun fie selezionato |  |
| nominazione impresa            | NB                               |  |
| Ragione Sociale *              |                                  |  |
| Azienda Estera                 | 0.                               |  |
| Partita IVA                    |                                  |  |
| Codice Fiscale **              |                                  |  |
| Forma Giuridica*               | AG                               |  |
| Se "altro" specificare Forma   |                                  |  |
| Giuridica<br>Settore*          |                                  |  |
|                                |                                  |  |
| Iscrizione C.C.I.A.A *         | NB1                              |  |
| Numero addetti                 |                                  |  |
| Sito Web                       | NB2                              |  |
|                                |                                  |  |

È necessario compilare il modulo in tutte le sue parti prestando attenzione in particolare a:

NB la dimensione e il nome del file allegato. Evitare di allegare file troppo pesanti o con nomi troppo lunghi e contenenti caratteri quali apostrofi e accenti.

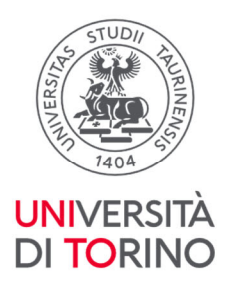

**NBI** Il campo "Iscrizione C.C.I.A.A." fa riferimento al numero che viene rilasciato all'impresa a seguito della propria iscrizione alla Camera di Commercio: è un campo obbligatorio, ma se non si è in possesso di tale numero, poiché la propria categoria di impiego è esentata da questa registrazione, bisogna **compilare il campo indicando un valore nullo, ad esempio 000** specificando poi nelle note il perché non si è tenuti alla registrazione presso la Camera di Commercio

NBII Il campo "Sito web" non è un campo obbligatorio, se lo si inserisce però il sistema chiede che l'indirizzo sia nel formato web completo: <u>http://www.indirizzoweb.com</u>; l'inserimento della forma <u>www.indirizzoweb.com</u> viene segnalato come errore – compare messaggio Formato non valido - e l'invio del modulo non viene completato.

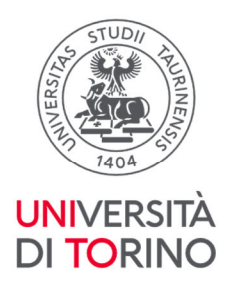

| Jean Legare                                                                                                    |      |  |  |  |  |
|----------------------------------------------------------------------------------------------------|------|--|--|--|--|
| Nazione *                                                                                                    | box  |  |  |  |  |
|                                                                                                    |      |  |  |  |  |
| Provincia *<br>SOLO SE NAZIONE ITALIA                                                                                                    |      |  |  |  |  |
|                                                                                                    |      |  |  |  |  |
| Comune *                                                                                                    |      |  |  |  |  |
| Indirizzo *                                                                                                    |      |  |  |  |  |
|                                                                                                    |      |  |  |  |  |
| CAP *                                                                                                    |      |  |  |  |  |
| Profirmo Internazionale *                                                                                                    | 0000 |  |  |  |  |
| Prensso internazionale -                                                                                                    |      |  |  |  |  |
| Prefisso *                                                                                                    |      |  |  |  |  |
|                                                                                                    | 1    |  |  |  |  |
| Telefono *                                                                                                    |      |  |  |  |  |
|                                                                                                    |      |  |  |  |  |
| Fax                                                                                                    |      |  |  |  |  |
|                                                                                                    |      |  |  |  |  |
| Email *                                                                                                    |      |  |  |  |  |
| <ul> <li>* campi obbligatori</li> <li>** eschatvamente nei casi di impresa individuale (liberi professionisti, liberi professionisti associati, studi privati) in cui non estete il codice fiscale aztendale, indicare il codice fiscale personale del titolare dell'impresa</li> <li>Ai sensi degli artt. 46 e 47 del D.P.R. n.4452000, consapevole della responsabilità penale richiamate dall'art.76 D.P.R. n.4452001 per le ipotesi di falsità in atti e dichiarazioni mendaci M indicate</li> <li>DCHARA</li> <li>A. che l'impresa osserva le norme e presentrioni dei contratti collettivi nazionali e di zona stipulati tra le parti sociali fistitari di contratti collettivi nazionali comparativati matoriali e di acona stipulati tra le parti sociali fistitari di contratti collettivi nazionali comparativa di alla stuazioni.</li> <li>Che l'impresa non si trova in stato di falimento, di liquidazione coatta, di concordato preventivo o che non ha in corso un procedimento per la dichianazione di una di tali situazioni.</li> <li>Che l'impresa non ha commesso violazioni gravi, definitivamente pi grappresentative, dello di pologi relativi al pagamento dello tali situazioni.</li> <li>Che l'impresa non ha commesso gravi infrazioni, debitamente accurate, alle norme in materia di sicurezza e a ogni altro obbigio derivante di arapoti e la soci.</li> <li>Gi non essere stato condannato, con sentenza passata in giudicato, o con dereto penale di condanna divenuto trivevocable, oppure con sentenza a pagnicazine edila porte si altro edi di appetiza il a giudicato, o con dereto penale di condanna divenuto trivevocable, oppure con sentenza applicazine edi bili porte si uritosi al isoni dello stato alla contratti collettiva al professionale:</li> <li>Che l'impresa con sentenza applicazine della portessionale:</li> <li>Che l'impresa con sentenza applicazine edi appetizario edi di subili portes si regolazione dei di contaria di surito al lavore dei disolazionali di cui all'art. 9 comma 2 lett. C del D.Lgs 8 giugno 2011, n.231 o alta sanzione che comporta</li></ul> |      |  |  |  |  |
| Note                                                                                                    |      |  |  |  |  |
| Ho letto e compreso l'informativa privacy sul                                                                                                    | 0    |  |  |  |  |
| trattamento dei dati*                                                                                                    |      |  |  |  |  |
|                                                                                                    |      |  |  |  |  |

Giunti al fondo del modulo, compilati tutti i campi e spuntato "Ho letto e compreso l'informativa privacy sul trattamento dei dati", si potrà procedere cliccando su "Salva".

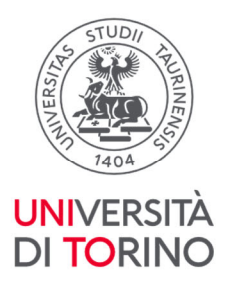

Per eventuale assistenza nella registrazione dei dati dell'impresa, rivolgersi al numero verde di supporto all'autenticazione e all'utilizzo dei servizi on line

(i contatti sono riportati alla pagina http://www.unito.it/servizi/servizi-line/istruzioni-e-supporto).

La registrazione dell'impresa è a questo punto in attesa di approvazione da parte dell'amministrazione di Unito. Nella pagina personale, alla voce "Registra impresa", si ha visibilità della situazione della/e azienda/e registrate e associate al proprio profilo. Gli stati di una registrazione possono essere: in attesa, registrata, respinta, cancellata.

| nprese precedentemente registrate |                  |                |            |                |          |
|-----------------------------------|------------------|----------------|------------|----------------|----------|
| Data inserimento                  | Ragione sociale  | Rappresentante | STATO      | Data revisione |          |
| 015-07-03                         | AZIENDA          | Davide Ascione | IN ATTESA  | 2015-07-03     | dettagli |
| 015-06-23                         | teste' ageeee    | Davide Ascione | RESPINTA   | 2015-06-26     | dettagli |
| 015-06-15                         | SOLUZIONE SCHOUM | Davide Ascione | REGISTRATA | 2015-06-15     | dettagli |

Una volta effettuati i controlli necessari e approvata la registrazione dell'azienda da parte di Unito, l'utente riceve una mail di conferma, tendenzialmente entro due giorni lavorativi dalla data di registrazione, salvo eventuali problemi riscontrati a livello di controlli nei registri d'impresa. Da questo momento in poi l'utente potrà, dopo essersi autenticato con le proprie credenziali, usufruire dei servizi del portale dedicati alle imprese.

| Università degli Studi di Torino: Registrazione impresa approvata Ď Posta in arrivo 🛪                                                                                                    | ~                   | ē               | Ľ     |
|----------------------------------------------------------------------------------------------------|---------------------|-----------------|-------|
| noreply unito it <noreply@unito.it></noreply@unito.it>                                                                                                    | ☆                   | *               | :     |
| Spett.k<br>la registrazione al portale dell'Università di Torino per l'impresa aequw inserita in data 08 October 2020 è stata approvata.<br>Da questo momento previa autenticazione al Portale dell'Università di Torino ( <u>http://www.unito.tt</u> ), avrà accesso ai servizi on line del Portale dedicati alle imprese<br>L'Ateneo si riserva la possibilità di revocare l'autorizzazione all'utilizzo dei servizi on line qualora l'azienda proponga offerte o richieste inadeguate.<br>Si ricorda che avendo effettuato la registrazione al Portale dell'Università di Torino i dati conferiti saranno utilizzati per i seguenti servizi: |                     |                 |       |
| <ul> <li>erogazione servizi di Job Placement (tra cui: stipula di convenzioni, attivazione di tirocini, pubblicazione offerte di lavoro e tirocinio, consultazione e rict<br/>e laureati, informazione, comunicazione e realizzazione di eventi e attività di placement).</li> <li>indagini statistiche e ricerca storica e scientifica (in forma aggregata e anonima)</li> <li>comunicazioni istituzionali dell'Università per finalità amministrative, didattiche e di ricerca (per esempio segnalazione di seminari, eventi e convegni o<br/>interesse per l'Ateneo e per gli enti)</li> </ul>                                               | niesta C<br>progett | :V stud<br>i di | lenti |
| Può modificare una di queste opzioni collegandosi al servizio https://www.serviziweb.unito.it/consensolmprese/moduloConsenso.php (servizio presente nella My - Consenso Servizi Impresa).                                                                                                    | Unito -             | Conse           | inso  |
| Cordiali saluti,<br>Università degli Studi di Torino                                                                                                    |                     |                 |       |

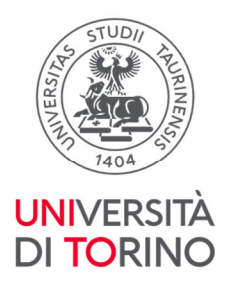

# 3. FAQ

### - Come posso sostituire la persona fisica collegata all'impresa?

L'impresa deve registrare la nuova persona sul portale e comunicare a supporto.imprese@unito.it la nuova username e la username da eliminare. La mail deve provenire dalla casella della persona uscente mettendo in cc l'indirizzo e-mail di posta dell'impresa oppure utilizzando la casella di posta dell'impresa. Supporto.imprese@unito.it comunicherà all'impresa e alla nuova persona l'avvenuta modifica.

# - Come posso modificare il rappresentante legale, l'indirizzo della sede legale o la ragione sociale dell'impresa?

La persona che ha registrato l'azienda deve inviare una e-mail a supporto.imprese@unito.it (in cc l'impresa ovvero l'indirizzo dell'impresa dichiarato nel form di registra impresa – sede legale) specificando i nuovi dati.

### - Se ho problemi di accesso all'account a chi mi posso rivolgere?

Contatta il numero verde 800 098590 attivo dal lunedì al venerdì dalle 8.00 alle 20.00 e il sabato dalle 8.00 alle 13.00. In alternativa compila il modulo online.

### - Se ho problemi relativi alla convenzione, attivazione tirocinio, ecc. a chi mi posso rivolgere?

Può fare riferimento agli Uffici Job Placement dei diversi Poli di Unito i cui contatti e recapiti sono disponibili sul portale di Ateneo alla pagina https://www.unito.it/servizi/lo-studio/job-placement .